- Klicken Sie mit der linken Maustaste auf das Eingabefeld neben "Passwort".
- Geben Sie nun das Passwort ein und klicken Sie auf Enter.
- Klicken Sie mit der linken Maustaste auf "OK" und der Monitor wird entsperrt.

**Passwort merken ->** Wenn die Funktion aktiviert ist, muss das Passwort bei der Anmeldung nicht mehr eingegeben werden.

**Automatische Anmeldung ->** Wenn die Funktion aktiviert ist, wird der Monitor automatisch entsperrt.

**Wichtiger Hinweis:** Die Funktion "Anmelden" ist nur aktiv, wenn der Monitor von der Stromversorgung getrennt war. Die Funktion ist nicht aktiv, wenn der Monitor über die Power-Taste ausgeschaltet war.

## 9.4 Aktualisierung

**Lokales Upgrade ->** Wenn es ein neues Firmen-Upgrade für den Monitor gibt, kann dieses über den USB- Port installiert werden.

**Logo->** Diese Funktion wird *nicht* unterstützt!

Channel-Logo -> Diese Funktion wird nicht unterstützt!

**IPC-Aktualisierung ->** Ein neues Firmen-Upgrade für die Kamera kann über den USB- Port installiert werden.

Vereinfachte EU-Konformitätserklärung Hiermit erklärt stabo Elektronik GmbH, dass die Funkanlage Typ stabo multifon security V Der Richtlinie 2014/53/EU entspricht. Der vollständige Text der EU- Konformitätserklärung ist unter der folgenden Internetadresse verfügbar: https://stabo.de/fileadmin/DoC/DoC\_stabo\_.pdf